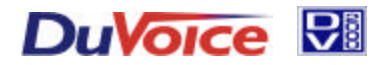

## Technical Notes – Setting-up VeMail and the SMTP Server Interface

## Overview

VeMail is a feature of the DV2000 and DV2000VS, which allows the voice mail system to send copies of voice messages, and faxes to specified e-mail boxes as .wav and .tif files respectively. **DV2000 is a** <u>client</u> on the e-mail server. **DV2000 is** <u>not</u> itself an e-mail server.

The physical connection to the network consists of an RJ45 cable between the network and the 10BASE T / 100 BASE TX Network Interface Card included standard in the DV2000. The type of network is largely immaterial.

This document provides information on implementation and trouble shooting of VeMail features.

#### Setting-up VeMail

To send VeMail, DV2000 must be integrated into your TCP/IP network and have the address of the SMTP server. The basic steps to integrate to your network are as follows:

- Edit the SMTP Server Address for VeMail
- Configure network integration and adapters in the Network Neighborhood (installed by default).
- Set the TCP/IP protocols in the Network Neighborhood. (DHCP is set by default)
- (Optional) Enter the System Identity in the Network Neighborhood.

Note: The configuration and settings for each network are unique. This section should be considered to be a checklist. For the precise settings for your application please consult with your network administrator.

#### Enter SMTP Server Name/Address and Reply Address for VeMail

From the Start menu,

- Click <u>P</u>rograms
- Click DV2000
- Click VeMail Configuration
- Enter the name or IP address of your SMTP Server
- Enter the reply address you would like to display in the "from" line of the VeMail messages. (Note: this address must be a properly formatted internet e-mail address)

| Mailbox Administration     Port Activity View     System Configuration |   |                          |       | <ul> <li>LogFile Utility</li> <li>Port Activity View</li> <li>Report Utility</li> <li>System Configuration</li> <li>Trace Utility</li> </ul> |                                     |
|------------------------------------------------------------------------|---|--------------------------|-------|----------------------------------------------------------------------------------------------------|-------------------------------------|
| 🔚 <u>P</u> rograms                                                     | ۲ | accessories              | Þ     | Debug Monitor                                                                                                    | 🖷 DV2000 VeMail Configuration 📃 🗖 🗙 |
| 📧 F <u>a</u> vorites                                                   | ۲ | 📻 Internet Explorer      | F     | 🔮 Mailbox Administratior                                                                                                    | About                               |
| 🗳 <u>D</u> ocuments                                                    | Þ | 🚍 Startup                | F     | 🛃 PMS Integrator                                                                                                    |                                     |
| Settings                                                               | Þ | 🔀 Command Prompt         |       | 🚮 SMTP Mail Tester                                                                                                    | Smith Server Name/Address:          |
| 🔊 <u>F</u> ind                                                         | Þ | 🔍 Windows NT Explorer    |       | 💿 Start Pairtree Service                                                                                                    | Server Name                         |
|                                                                        |   | Dialogic System Software | Þ     | 💽 Stop Pairtree Service                                                                                                    | Reply Address:                      |
| 2 <u>B</u> un                                                          |   | 🧰 Dv2000                 | ١     | 💐 VeMail Configuration                                                                                                    | DV2000@businessname.com             |
| <u> L</u> og Off Duvoice<br>🗊 Sh <u>u</u> t Down                       |   | I Startup<br>I Misc      | )<br> |                                                                                                    |                                     |
| Start                                                                  |   |                          |       |                                                                                                    |                                     |

◆ Click <u>C</u>lose

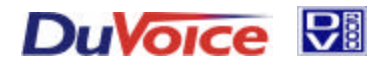

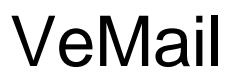

# Technical Notes - Setting-up VeMail and the SMTP Server Interface

Setting-up Network Integration

Note: Only a qualified network administrator should perform Network Administration tasks.

### **Enter TCP/IP Properties**

Set-up the Network Adaptor

- In Explorer, Right click on Network Neighborhood
- Click Properties
- Select the Adapters tab
- By default, the adaptor will be set for By default, the adaptor will be set for Integration Card, load and select the appropriate adaptor, You must reboot the computer for the changes to take effect.

|                                                                                                    | Network ? X                                                                                                    |
|----------------------------------------------------------------------------------------------------|----------------------------------------------------------------------------------------------------|
| Net<br>Explore<br>Eind Computer<br>Disconnect Network Driv<br>Create Shortcut<br>Renage<br>Properties | Identification       Services       Protocols       Adapters       Bindings         Network       Adapters:       Image: Control of the service of the service of the |
|                                                                                                    | UK Cancel                                                                                                    |

## Set the TCP/IP Protocols

- ◆ Select the Protocols tab
- ♦ Highlight TCP/IP Protocol
- Select Obtain an IP address from a DHCP server (default setting).

OR

• Set a static TCP/IP setting as directed by the LAN system administrator.

|             |                                                                                      | Network                                                                                                    | Microsoft TCP/IP Properties                                                                                                    |
|-------------|--------------------------------------------------------------------------------------|----------------------------------------------------------------------------------------------------|----------------------------------------------------------------------------------------------------|
|             |                                                                                      | Identification Services Protocols Adapters<br>Network Protocols:<br>Toreans Environment<br>TEP/IP Protocol                                                                | IP Address DNS WINS Address Routing<br>An IP address can be automatically assigned to this network card<br>by a DHCP server. If your work does not have a DHCP server,<br>ask your network administrator for an address, and then type it in<br>the space below. |
| Ne<br>Neigł | Open<br>Explore<br>Eind Computer<br>Map <u>N</u> etwork Drive.<br>Disconnect Network | Add Bemove Properties.<br>Description:<br>Transport Control Protocol/Internet Protocol<br>area network protocol that provides communi<br>diverse interconnected networks. | Adapter:<br>TI PET 10/100Mbps Ethemet Adapter                                                                                                    |
|             | Create <u>S</u> hortcut<br>Rena <u>m</u> e<br>P <u>roperties</u>                     |                                                                                                    |                                                                                                    |

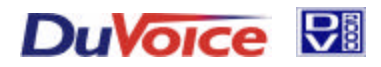

# VeMail

## Technical Notes - Setting-up VeMail and the SMTP Server Interface

#### **Enter System Identification**

- Right click on Network Neighborhood.
- Click Properties.
- Select the Identification tab.
- ♦ Click Change...
- Edit the Computer Name.
- Click to save your changes
- Reboot the computer. (Note: After changing the machine name, you <u>must</u> reboot before trying to add it to a domain.)
- Return to Network Neighborhood Properties
- If you have configured the DV2000 as part of a workgroup, enter the workgroup name, click
   to save your changes and you are done.

| Identification Services Protocols Adapters Bindings<br>Mindows uses the following information to identify by<br>compute on the network, You way obtains the adapter<br>information of the service of the service of the service of the<br>service in the service of the service of the servi | 2 ×                                                                                                    |
|----------------------------------------------------------------------------------------------------|----------------------------------------------------------------------------------------------------|
| Donain Donain Dan                                                                                                    | dentification Changes         [2]           Windows uses the following infomation to identify your computer or<br>the network. You may change the name for this computer. Be<br>account in the down in specified                                                                                                    |
| DK                                                                                                    | Event     For address of the second in the Denem     The obtained Account in the Denem     The obtained account in the domain to this     complete: You must peeting out an account with the domain to this     domain the second account with the domain to this     domain the second account with the domain to the     domain the second account with the domain to the     domain the second account with the domain the second account with the domain to the     domain the second account with the domain the second account with the second account with the second account with the second account with the domain the second account with the second account with the second account with the second account with the second account with the second account with the second account with the second account |

#### Making DV2000 a part of the domain

It is often desirable to make the DV2000 part of a domain to provide access to the system over the LAN (for example to perform maintenance and administration via the LAN instead of through the modem). Inclusion in the domain is optional and usually not necessary for SMTP mail to work.

- If you are configuring the DV2000 to be part of a domain, complete the following instructions:
- Enter the Domain Name
- Check Create a Computer Account in the Domain
- Enter the name and password of a user that is authorized to add machines to the domain, click to save your changes and you are done.

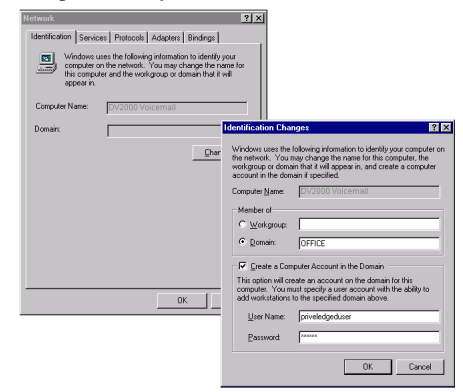

## Setting up VeMail and E-mail Notification in Mailboxes

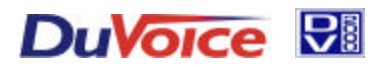

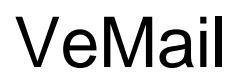

# Technical Notes - Setting-up VeMail and the SMTP Server Interface

#### There are two types of e-mail messages sent by DV2000.

- 1. A **VeMail** message consists of an e-mail message with a .wav copy of voice-mail messages as an attachment. The body of the message includes the time, date, origin, and length of a message.
- 2. **E-mail Notification** is similar to pager notification and consists of an e-mail message, the body of which includes the number and type of message(s) in the voice mailbox. There are no attachments in an e-mail notification message.

#### Address List

Addresses for VeMail and / or e-mail notification must be entered in the address list tab of each mailbox user with these features. See the Address List section of the Mailbox Administration Manual for more details.

To add addresses for a mailbox, click on the <u>Add</u> button, and then select the address type and enter the definition in the Edit Address dialog.

| Collins, Joh | n Mailbox 601                                             |                   |                                      | ×                    | Collins | , John Mailbox 601                       |                   |                                              | X                    |
|--------------|-----------------------------------------------------------|-------------------|--------------------------------------|----------------------|---------|------------------------------------------|-------------------|----------------------------------------------|----------------------|
| Mailbox Sta  | atistics Distribution L                                   | ists Address List | Number Restrictions   M              | essage Notifications | Mailt   | ox Statistics Distribution L             | ists Address List | Number Restrictions Messa                    | ge Notifications 🔳 🕨 |
| Ad           | dress List for Mailbox<br>ddress Name<br>Forward to Email | 601               | Mailbox Address<br>John@yoyodyne.com | Add <u>R</u> emove   |         | Address List for Mailbox<br>Address Name | 601               | Mailbox Address<br>4255551212@mobile.att.net | Add                  |
|              |                                                           | Edit Address      |                                      |                      | ×       |                                          | Edit Address      |                                              | ×                    |
|              |                                                           | Mailbox Addre     | S Forward to Email                   | • ОК                 | ]       |                                          | Mailbox Addres:   | s Notif Email Address                        |                      |
|              |                                                           | Address Definit   | ion John@yoyodyne.com                | Lancel               |         |                                          | Address Definitio | on 4255551212@mobile.att.                    | net Lancel           |
| ·            |                                                           |                   |                                      |                      | г 💻     |                                          |                   |                                              |                      |
|              | $\geq$                                                    | OK                | Cancel                               | Apply Help           |         | $ \rightarrow $                          | OK                | Cancel Ap                                    | bly Help             |
|              |                                                           |                   |                                      |                      |         |                                          |                   |                                              |                      |

You must remember to press Apply after adding or editing an address; otherwise the address will appear as "invalid" when used in a notification or delivery template.

#### Message Notification

This feature is most commonly used to deliver message notification to e-mail accounts on cellular telephones. You can create a new notification template or use or edit the existing e-mail notification template on your system. See the Message Notification Section of the Mailbox Administration Manual for more details.

| J. | Collins, John Mailbox 601                                                                                       |                                |                        | ×                  |      |
|----|----------------------------------------------------------------------------------------------------|--------------------------------|------------------------|--------------------|------|
|    | Distribution Lists Address                                                                                      | List Number Restrictions Mess  | age Notifications Mer  | ssage Delivery 🚺 🕨 |      |
|    |                                                                                                    | )pen                           |                        |                    | ×    |
|    | - Description-                                                                                                  | Template Name                  | Modified               |                    | en I |
| 1  | D COONDIGHT                                                                                                    | 2nd Verbal Notification        | 5/18/00 (2:25p)        |                    |      |
|    |                                                                                                    | 🔄 Cell on All Msg              | 5/01/00 (7:27a)        | <u>C</u> ano       | el   |
|    | Notification Address:                                                                                           | Cell on All Msgs               | 5/05/00 (3:03p)        | Hel                | . 1  |
|    | Notification Technique:                                                                                         | 🖆 Cell on Urgent               | 6/07/00 (12:17p)       |                    |      |
|    | Notification Method:                                                                                            | Cellular (verbal) Notification | 11/02/99 (6:45p)       |                    |      |
|    | rectine de la modela de la modela de la modela de la modela de la modela de la modela de la modela de la modela | Email Notification             | 10/04/00 (3:39p)       |                    |      |
|    |                                                                                                    | MWI Off                        | 4/17/00 (12:34p)       | <b>T</b>           |      |
|    |                                                                                                    | Templete file name to          | open: "Email Notificat | ion"               |      |

The notification itself consists of an e-mail message that states the name of the mailbox, and the type and number of new messages.

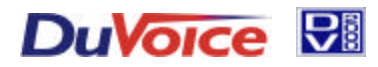

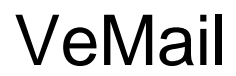

# Technical Notes - Setting-up VeMail and the SMTP Server Interface

#### VeMail (Message Delivery)

Like E-mail Notification, VeMail consists of an e-mail message. Unlike E-mail Notification, VeMail also includes the origin of the message and a .wav file copy of the message attachment that can be played on any PC or MAC with speakers and a sound card. You can create a new delivery template or use or edit the existing e-mail delivery template on your system.

See the Message Notification Section of the Mailbox Administration Manual for more details.

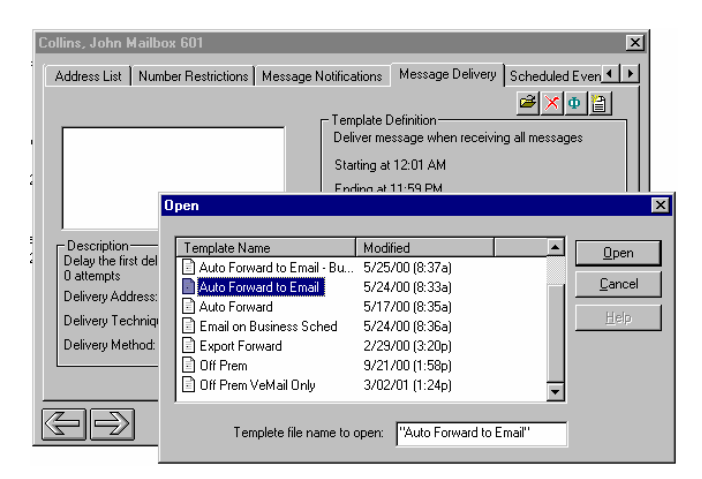

| 🖂 VeMail M               | lessage from T    | erry Hensley              | (528) - N    | lessa | g       | - 🗆     | ×      |
|--------------------------|-------------------|---------------------------|--------------|-------|---------|---------|--------|
| <u> </u>                 | /iew Insert F     | /eMail Message            | e from Terry | Hens  | ley (52 | 28) - M | less   |
| <b>©</b> ⊋ <u>R</u> eply | 🕵 Reply to All    | <b>⊊</b> For <u>w</u> ard | <b>8</b> Pa  | *     | ×       | 2       | »<br>• |
| From: DV:                | 2000@DuVoice.co   | om Sent: M                | 1on 3/5/01   | 2:31  | PM      |         |        |
| To: jam                  | nie@duvoice.com   |                           |              |       |         |         |        |
| Cc:                      |                   |                           |              |       |         |         |        |
| Subject: Ver             | Mail Message fron | n Terry Hensley           | / (528)      |       |         |         | _      |
| 00007453                 | .wav              |                           |              |       |         |         | 1      |
| To: Jamie                | e Elenbaas        | (524)                     |              |       |         |         |        |
| From: Ter                | cry Hensley       | 7 (528)                   |              |       |         |         |        |
| Sent on (                | 33\05\2001        | 14:30                     | _            |       |         |         |        |
| Received                 | on U3\U5\2        | 2001 14:30                |              |       |         |         |        |
| Reviewed                 | on 0010010        | 0000 00:00                | J            |       |         |         |        |
| Veggere                  | longth. 8 9       | loooo oo:l                | 50           |       |         |         |        |
| Click on                 | the etteck        | ment to a                 | olerr tk     |       |         | ~~      |        |
| CITCK ON                 | the attach        | ment to j                 | piay ci      | ie me | :55a    | ge.     | •      |
|                          |                   |                           |              |       |         |         | _      |
| 00007453.wa<br>(9KB)     | v                 |                           |              |       |         |         |        |

A sample of an actual VeMail Message

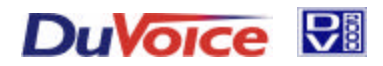

## Technical Notes – Setting-up VeMail and the SMTP Server Interface

# Testing and Trouble Shooting

Debug Monitor and SMTP MailTest are two tools you can use to diagnose problems associated with sending e-mail messages from DV2000. SMTP MailTest (below) can be run with or without running Debug monitor.

#### **Opening the Debug Monitor:**

On an idle system, the Debug Monitor may be opened from the Start Menu=> Programs=>DV2000=>Debug Monitor. Once it is up, it will display any debug messages as they are generated.

| Mailbox Administration  |                                         | <ul> <li>LogFile Utility</li> <li>Port Activity View</li> <li>Report Utility</li> </ul> |                       |
|-------------------------|-----------------------------------------|-----------------------------------------------------------------------------------------|-----------------------|
| Port Activity View      |                                         | 🕱 System Configurati                                                                    | 🔀 Debug Monitor 📃 🗆 🗙 |
| 🕱 System Configuration  | _                                       | 🔍 Trace Utility                                                                         |                       |
| 🛱 Programs              | Accessories                             | Debug Monitor                                                                           |                       |
| 💽 F <u>a</u> vorites    | <ul> <li>Internet Explorer</li> </ul>   | 🕨 🔮 Mailbox Administra                                                                  |                       |
| Documents               | 🕨 📻 Startup                             | PMS Integrator                                                                          |                       |
| Settings                | Command Prompt                          | 🏭 SMTP Mail Tester                                                                      |                       |
| 🔊 Eind                  | <ul> <li>Windows NT Explorer</li> </ul> | 👅 Start Pairtree Servi                                                                  |                       |
| <i>.</i> ❷ <u>H</u> elp | 回 Dialogic System Software 🛛            | <ul> <li>Stop Pairtree Servi</li> </ul>                                                 |                       |
| 27 <u>R</u> un          | 🧰 Dv2000                                | 😋 🖏 VeMail Configuratio                                                                 |                       |
| 🖄 Log Off Duvoice       | 邁 Startup                               | •                                                                                       | <b>_</b>              |
| Shut Down               | Misc I                                  |                                                                                         |                       |
| Start                   |                                         |                                                                                         |                       |

On a busy system (one which is answering calls), the Debug Monitor should be opened as follows, so that the monitor may be stopped when the e-mail process terminates. (Otherwise, the monitor will continue to receive unnecessary information from other calls.)

- 1) Open a command window: Start Menu / Programs / Command Prompt
- 2) If the Command Prompt window does not show a slider bar on the right hand side, then do these steps to allow more data to be viewed:
  - a. Click on the window icon in the upper left hand corner
  - b. Click properties on the drop down menu
  - c. Go to the Layout tab
  - d. Adjust the Height setting in the Screen Buffer Size area to 400.
  - e. Press OK
  - f. Select "Modify shortcut which started this window"
  - g. Press OK
- 3) Change to the Pairtree32 directory: cd\Pairtree32
- 4) Run the Debug Monitor: dbmon
- 5) NOTE: Processes are slowed down by virtue of the Debug Monitor being open in a window. Processes will run faster when the Debug Monitor window is minimized.

#### SMTP MailTest utility

- 1) With the monitor open, start the SMTP MailTest utility
- 2) Enter the SMTP Server's name or IP address on the first line.
  - a. The SMTP server name is the same found on any client/workstation in the office used to send/receive e-mail, (especially if Microsoft Outlook Express is used.)
  - b. If the office has an internal MS Exchange e-mail system, than that server's name is used. To use SMTP, in the MS Exchange environment, the Internet Mail Connector must be installed.

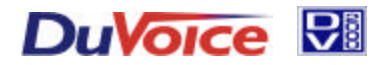

# VeMail

# Technical Notes - Setting-up VeMail and the SMTP Server Interface

3) Specify a valid test e-mail address to send to.

|                        |                              |                       | SMTP Ma                                        | il Test                       | ×              |
|------------------------|------------------------------|-----------------------|------------------------------------------------|-------------------------------|----------------|
|                        |                              |                       | SMTP<br>Server:<br>Sender<br>Reply<br>Address: | SAMPSON<br>DV2000@Duvoice.com | Send<br>Cancel |
|                        |                              |                       | To:                                            | Kevin@Duvoice.com             |                |
|                        |                              | 🖺 LogFile Utility     | CC:                                            |                               |                |
|                        | 1                            | 🔁 Port Activity View  | BCC:                                           |                               |                |
| Mailbox Administration |                              | 🎲 Report Utility      | Subject                                        | Test subject                  |                |
| Port Activity View     |                              | 🕱 System Configurat   | Subject.                                       | [                             |                |
| x System Configuration |                              | 🔍 Trace Utility       | Message:                                       |                               |                |
| 👼 Programs 🔹 🕨         | Accessories +                | 🛅 Debug Monitor       | l est mes                                      | ssage                         |                |
| 📧 Favorites 🔹 🕨        | 🕞 Internet Explorer 🔹 🕨      | 🔮 Mailbox Administra  |                                                |                               |                |
| Documents              | 📻 Startup 🔹 🕨                | 🌆 PMS Integrator      |                                                |                               |                |
| Settings               | 🚟 Command Prompt             | 🛃 SMTP Mail Tester    | I                                              |                               |                |
| 🔊 <u>F</u> ind 🕨 🕨     | 🔍 Windows NT Explorer        | 💿 Start Pairtree Serv | Attachme                                       | nts:                          |                |
| <i>.</i> ♦ Help        | 🧾 Dialogic System Software 🕨 | 💿 Stop Pairtree Serv_ |                                                |                               |                |
| 2011 <u>B</u> un       | 🧓 Dv2000 🔹 🕨                 | 🖏 VeMail Configuratio | n                                              |                               |                |
| 🖉 Log Off Duvoice      | 🖳 Startup 🔹 🕨                |                       |                                                |                               |                |
| Shut Down              | 🖻 Misc 🔹 🕨                   |                       |                                                |                               |                |
| R Start                |                              |                       |                                                |                               |                |

- 4) Send the message.
- 5) If a message box opens indicating that there was an error, look for these error messages on the event monitor.
  - a. Error Message

Unknown error; connect()gethostbyname() failed! Is the mail server name correct? Is TCP/IP installed on this machine?

Corrective Action

- i. Check to make sure the mail server name or IP address is correct
- ii. Check to make sure the computer is correctly configured to communicate on the LAN with TCP/IP.
  - 1. Run the NT utility: ipconfig from a command window and verify the TCP/IP settings.
- b. Error Message

```
eCEmailSocket::Connect() failed: XXXXXXXX
```

**Corrective Action** 

- i. Is there a proxy machine between the DV2000 and the e-mail server? If so, check to make sure that proxy client software has been installed on the DV2000.
- ii. Try to telnet to the server: telnet servername or IP address:25. If this does not work, then there is no connectivity to the server or the server does not support the SMTP protocol
- 6) Check the e-mail address spelling carefully for any errors or try another e-mail address. If the message is still not delivered, then there is some problem between the e-mail server and the recipient. Try sending to a different e-mail address.
- 7) Make sure that if any changes to the SMTP server name/address is discovered, that those changes are set also in the VeMail Configuration utility.
- 8) Make sure to close Debug monitor at the competition of your testing.